## Supplier Portal Quick Guide

#### Reset your password

1. Select Log in or register.

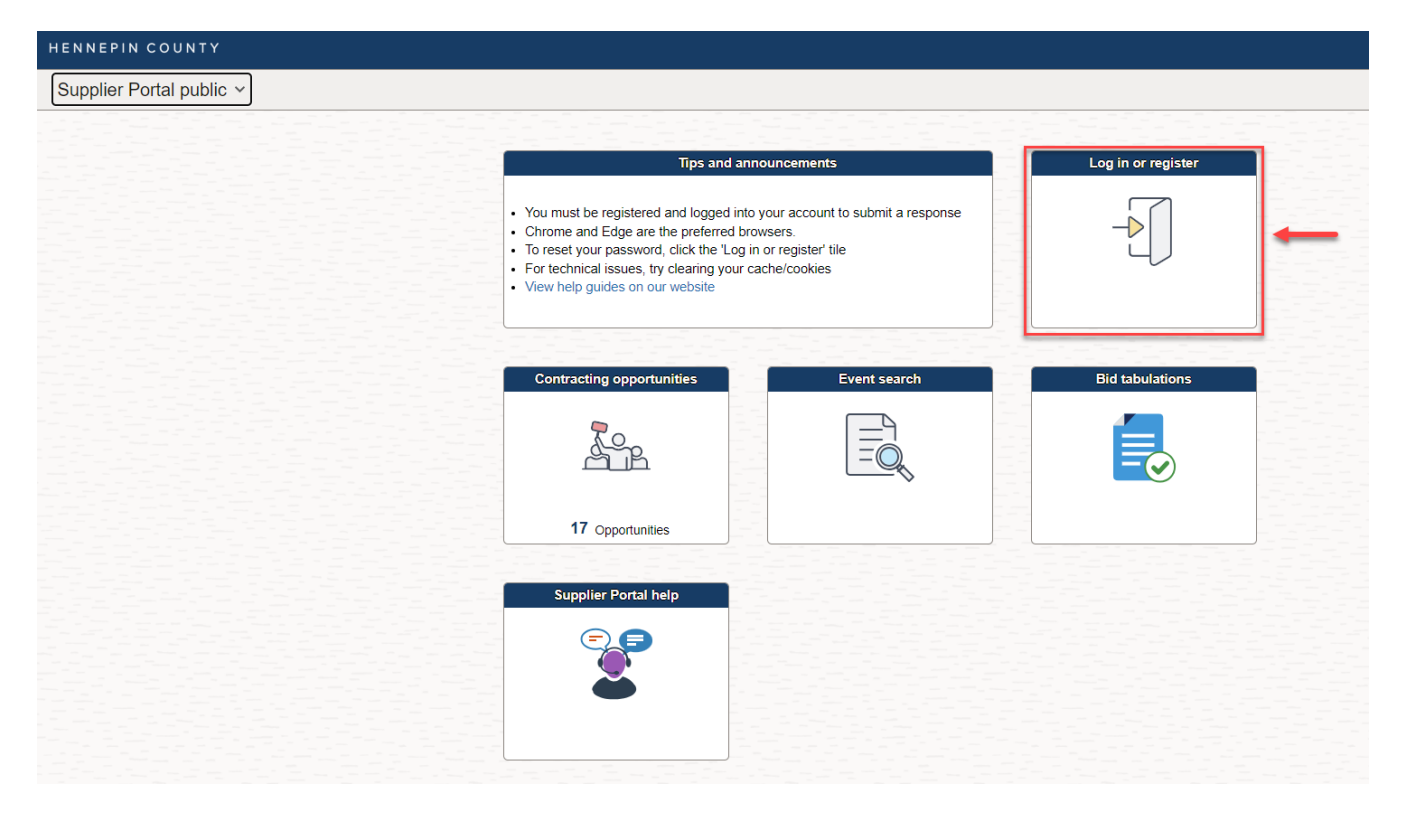

2. Select Forgot your password?

| Sign in  |                       |  |
|----------|-----------------------|--|
| Email    |                       |  |
| Password | Forgot your password? |  |
|          |                       |  |

3. Enter your email address then select **Send verification code**.

# Supplier Portal Quick Guide

|   | Change your password                                 |
|---|------------------------------------------------------|
|   | Verification is necessary. Please click Send button. |
| - | Email*                                               |
|   |                                                      |
|   | Send verification code                               |
|   |                                                      |

4. Check the email account you entered for an email from Hennepin County. Open the email, copy the verification code.

The verification code expires in 5 minutes. If you don't complete this step in 5 minutes, select the Send new code link. If you don't receive an email check your spam folder or select Send new code.

### Supplier Portal Quick Guide

5. Paste the code in the Verification Code box and select **Verify code**.

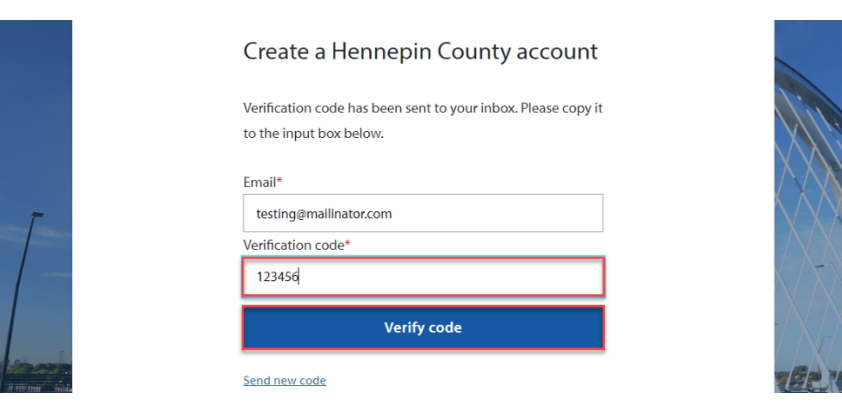

#### 6. Select Continue.

| Change your password                           |                   |
|------------------------------------------------|-------------------|
| E-mail address verified. You can now continue. | $\langle \rangle$ |
| Email*                                         | X                 |
| testing@mailinator.com                         | $\times /$        |
| Continue                                       | - 📉               |
| Cancel                                         |                   |

7. Enter a new password and confirm, then select **Continue**.

| Change yo        | our password |  |
|------------------|--------------|--|
| New password*    | •            |  |
|                  |              |  |
| Confirm new pass | word*        |  |
|                  |              |  |
|                  | Continue     |  |

7. You will be signed into the Supplier Portal.

#### For more help:

Visit <u>Supplier Portal help</u> Call (612) 543-5412 Email <u>supplierportal@hennepin.us</u>